## Internet Explorer 7 製品版に関する事象および対処法について

2007年12月26日更新 2007年9月28日

コア開発リリースG

コアシステムサービスセンタ

コアシステムにおいて Internet Explorer 7(以下 IE7)製品版にてオプション設定等により発生することがこれまでに確認された事象とその回避方法につきまして、以下に説明いたします。

|   | IE7 製品版で確認された事象         | 回避方法                      |
|---|-------------------------|---------------------------|
| 1 | 提出された添付ファイルを保存する際に、一部の日 | セキュリティパッチ「[MS07-045]      |
|   | 本語ファイル名で文字化けが発生する。      | Internet Explorer 用の累積的なセ |
|   | (例)                     | キュリティ更新プログラム」を適用          |
|   | 「申」(0x905C) 「神」(0x905F) | する                        |
|   | 「表」(0x955C) 「廟」(0x955F) |                           |
|   | 「ポ」(0x837C) 「ダ」(0x835F) |                           |
| 2 | 添付ファイルを提出する際に従来の添付ファイルパ | 以下のいずれかにより回避可能。           |
|   | スの指定では、ファイルパス情報を引き渡すことが | Windows XP SP2 対応としてアナ    |
|   | 出来ないため、添付ファイルを特定できない事象が | ウンスしている「信頼済みサイ            |
|   | 発生する。                   | トへの登録」を行う                 |
|   |                         | オプション設定の変更                |
| 3 | 通信ダイアログを含む全ての画面にてアドレスバー | 以下のいずれかにより回避可能。           |
|   | とステータスバーが表示され、従来と違う画面とな | Windows XP SP2 対応としてアナ    |
|   | నె.                     | ウンスしている「信頼済みサイ            |
|   |                         | トへの登録」を行う                 |
|   |                         | オプション設定の変更                |
| 4 | ウィンドウタイトルに URL が表示される。  | オプション設定の変更                |
| 5 | ファイルのダウンロード時にブロックされる。   | オプション設定の変更                |

表1 コアシステムにおける IE7 製品版にて発生することがある事象

[1] 提出された添付ファイルを保存する際に、一部の日本語ファイル名で文字化けが発生する。

## <現象>

ファイル保存時のダイアログにて、ファイル名の一部の日本語文字が文字化けして表示されます。この文字化けは、ファイル保存ダイアログ上、およびファイル保存後のファイル名の表示上の問題であり、データベースには正しい文字(添付ファイル提出時の文字)で登録されています。

| 2012/2011<br>(142)         2012/2011<br>(142)         2012/2011<br>(142)         2012/2011<br>(142)         2012/2011<br>(142)         2012/2011<br>(142)         2012/2010<br>(142)         2012/2010<br>(142)         2012/200                                                                                                    | tes//whit-web01/CALL/A | copter/EbController |                          |                 |                                                                                                    |      |
|----------------------------------------------------------------------------------------------------|------------------------|---------------------|--------------------------|-----------------|----------------------------------------------------------------------------------------------------|------|
|                                                                                                    | 入札コアシステム<br>たれコアシステム   |                     |                          |                 | CALSUIC BEFAILONTA                                                                                             | ø    |
| 3. 町1株町       (福祉年)       (福祉年)                                                                                                    | Ver.4.2                | 入札賃糧サービス            | 職手入札をみやム 線紙構作            |                 |                                                                                                    | 247  |
| (備出)<br>(備出)<br>((備出))<br>((備出))<br>((情出))<br>((情))<br>((情))<br>((情))<br>((情))<br>((情))<br>((情))<br>((f))<br>((f)) | RATAR                  | 3. MYYNNM           |                          |                 |                                                                                                    |      |
|                                                                                                    | 287425                 | (#33.#)             |                          |                 |                                                                                                    |      |
|                                                                                                    |                        |                     | 2.00                     | 210200000000000 |                                                                                                    |      |
| 22-15     2210月 千葉高社戸市時代戸     2210月 千葉高社戸市時代戸     123-4667     2210月 千葉高社戸市時代戸     123-4667     123-4667     123-467     123-467     123-467     123-467     123-467     123-467     123-467     123-467     123-467     123-467     123-467     123-467     123-467     123-467     123-467     123-467     123-467     123-467     123-467     123-467     123-467     123-467     123-467     123-467     123-467     123-467     123-467     123-467     123-467     123-467     123-467     123-467     123-467     123-467     123-467     123-467     123-467     123-467     123-467     123-467     123-467     123-467     123-467     123-467     123-467     123-467     123-467     123-467     123-467     123-467     123-467     123-467     123-467     123-467     123-467     123-467     123-467     123-467     123-467     123-467     123-467     123-467     123-467     123-467     123-467     123-467     123-467     123-467     123-467     123-467     123-467     123-467     123-467     123-467     123-467     123-467     123-467     123-467     123-467     123-467     123-467     123-467     123-467     123-467     123-467     123-467     123-467     123-467     123-467     123-467     123-467     123-467     123-467     123-467     123-467     123-467     123-467     123-467     123-467     123-467     123-467     123-467     123-467     123-467     123-467     123-467     123-467     123-467     123-467     123-467     123-467     123-467     123-467     123-467     123-467     123-467     123-467     123-467     123-467     123-467     123-467     123-467     123-467     123-467     123-467     123-467     123-467     123-467     123-467     123-467     123-467     123-467     123-467     123-467     123-467     123-467     123-467     123-467     123-467     123-467     123-467     123-467     123-467     123-467     123-467     123-467     123-467     123-467     123-467     123-467     123-467     123-467     123-467     123-467     123-467     123-467     123-467     123-467     123-467     123-467     123-467                                                                                                    | ANTH-R                 |                     | 企業名称                     | <b>株式会社</b> 555 |                                                                                                    |      |
| ★1日 ★2月2月 午春年年月中秋日月 竹田石 代表町時代日月 六百 代表町時代日月 六百 代表14番号 03-000-0000 代表14番号 03-000-0000 だまる、 午春年日 田田 福田 午春年日 田田 田田 日日 田田 田田 田田 日日 田田 田田 田田 日日 田田 田田 田田 田田 日日 田田 田田 <p< td=""><td>入机优化一版</td><td></td><td>2281989</td><td>120-4167</td><td></td><td></td></p<>                                                                                                    | 入机优化一版                 |                     | 2281989                  | 120-4167        |                                                                                                    |      |
| の間名。         代本取得役社長           氏名         生羊 預介           代表型話号年         00-0000           部署名         十里常社           規模現在名称         株子会社SSS           福祉先名名         半十預介           福祉先名名         半一預介           福祉先名         第一第介           福祉先名         第一第介           福祉先名         第一第介           福祉先名         第一第介           福祉先名         第二第一報           福祉先名         第二第一部           福祉先名         第二           福祉先名         第二           福祉先名         第二           第二         第二                                                                                                    | 002121                 |                     | 全集任用                     | 千葉素化戶市納化戶       |                                                                                                    |      |
|                                                                                                    |                        |                     | 1286                     | 代表取得很社長         |                                                                                                    |      |
| 代表型話巻き 00-0000     代表が必要な 00-0000     代表が必要な 00-0000     対策名 - 平原本社     和考(編組先名称) 特方会社SSS     連結先氏右 金子 除介     連結先氏右 金子 除介     連結先氏者 金子 除介     連結先氏者 金子 除介     連結先氏者 金子 除介     連結先に指 金子 除介     連結先に指 金子 除介     連結先に指 金子 除介     連結先に指 金子 除介     連結先に指 金子 除介     連結先に指 金子 除介     連結先に指 金子 除介     連結先に指 金子 除介     重打道料 (注意)の     電話                                                                                                    | 107-320                |                     | 8.6                      | 金平 開介           |                                                                                                    |      |
| (1、数1 A vi 個号 00-0000-0000<br>部署者、 千葉本社<br>操者(編集先名称) 時代会社555<br>連結先氏名 金子 除介<br>連結先氏名 金子 除介<br>連結先に本社<br>連結先に本社<br>二部行業料 (2×00002-107)25.574参加学習送(4)(作業業通一覧券) doc<br>単数<br>単数<br>単数<br>単数<br>単数<br>単数<br>単数<br>単数<br>単数<br>単数                                                                                                    |                        |                     | 代表電話委号                   | 0000-0000-00    |                                                                                                    |      |
| 部長も 千葉本社<br>現有(編長を名称) 特式会社SSS<br>編結先氏ら 加子 除介<br>連結先に所 牛業者払戸市制ビ戸<br>連結先で新山<br>単位先で一時フォスクン参加申請資料(作業業項一覧表).oc<br>単目<br>単目<br>単目<br>単二<br>単二<br>単二<br>単二<br>単二<br>単二<br>単二<br>単二<br>単二<br>単二                                                                                                    |                        |                     | 15BFACER                 | 03-0000-0000    |                                                                                                    |      |
| 田田(福祉先ら和) 単式会社555<br>田林天氏右 金十 勝介<br>福林天氏右 金十 勝介<br>福林天電話 孝子 四一<br>福林天電話 孝子 52-0000-0000<br>福祉天(一州)<br>田村 第第<br>田村 (福祉 一村)2×0.5% 参加申請資料(作業業項単一製具).0xc<br>田田<br>田田<br>田田<br>田田<br>田田<br>田田<br>田田<br>田田<br>田田<br>田田<br>田田<br>田田<br>田田<br>田田<br>田田<br>田田<br>田田<br>田田<br>田田<br>田田<br>田田<br>田田<br>田田<br>田田<br>田田<br>田田<br>田田<br>田田<br>田田<br>田田<br>田田<br>田田<br>田田<br>田<br>田田<br>田<br>田<br>田<br>田田<br>田<br>田<br>田田<br>田<br>田田<br>田<br>田                                                                                                    |                        |                     | 286                      | 干量非社            |                                                                                                    |      |
| #45元5.5 至子 時介<br>#45元5所 学子 時介<br>#45元世話 章帝 C1-0000-0000<br>#45元(-54=)<br>二(「梁秋 (2×C0043-107+57)を55年後次(1)(文業(第二)(名).0cc<br>東京<br>(二)(二)(二)(二)(二)(二)(二)(二)(二)(二)(二)(二)(二)(                                                                                                    |                        |                     | 福考(建植先名和)                | 林式会社\$55        |                                                                                                    |      |
| #4先生活用 +東希仁戸町町位戸<br>連結先生4年<br>単結先生4年<br>二日で1世710月11日 - 1000-0000<br>二日で1世710月11日 - 10710月1日 - 1000-0000<br>単結先生4年<br>二日で1世710月1日 - 10710月1日 - 1000-0000<br>単語先生4年<br>二日の日 - 10710月1日 - 10710月1日 - 10710月1日<br>二日の日 - 10710月1日 - 10710月1日<br>二日の日 - 10710月1日 - 10710月1日<br>二日の日 - 10710月1日<br>二日の日 - 1071010<br>二日の日 - 10710<br>二日の日 - 10710<br>二日日 - 10710<br>二日日 - 10710<br>二日日 - 10710<br>二日日 - 10710<br>二日 - 10710<br>二日<br>二日日 - 10710<br>二日<br>二日<br>二日<br>二日<br>二日<br>二日<br>二日<br>二日                                                                                                    |                        |                     | 谦福先氏名                    | 童子 時介           |                                                                                                    |      |
| #45大電話要求 02-0000-0000<br>#2405元(-Mail<br>即行業料 (2×00円(×-H2)×A 7×参加申請者14(-行業業編-製作), doc 単単<br>(回用) 単本 単本 単合                                                                                                    |                        |                     | 連絡先信用                    | 千葉県松戸市納松戸       |                                                                                                    |      |
| #日先に+Not<br>四川第11 [2+00H2+-H2+65+参加申請定111(日第第日-製作) doc<br>単本<br>の目<br>の目<br>の目<br>の目<br>の目<br>の<br>の<br>の<br>の<br>の<br>の<br>の<br>の<br>の<br>の<br>の<br>の<br>の                                                                                                    |                        |                     | 建称汽電話量符                  | 03-0000-0000    |                                                                                                    |      |
| 四川第H 2x00H(x-H)2x00H(x-H)2x05(参加申請定H)(小菜菜店-製作).0c<br>(1) (1) (1) (1) (1) (1) (1) (1) (1) (1)                                                                                                    |                        |                     | 連結先E-Mail                |                 |                                                                                                    |      |
|                                                                                                    |                        |                     | BITWH (24COVER-HITPASTO) | THERE OF A      | (A) ac                                                                                                    |      |
|                                                                                                    |                        |                     |                          |                 |                                                                                                    |      |
|                                                                                                    |                        |                     |                          |                 | The second second second second second second second second second second second second second second second s |      |
| RARA                                                                                                    |                        |                     |                          |                 |                                                                                                    |      |
|                                                                                                    |                        |                     |                          | - T             |                                                                                                    |      |
|                                                                                                    |                        |                     |                          |                 |                                                                                                    |      |
|                                                                                                    |                        |                     |                          |                 |                                                                                                    |      |
|                                                                                                    |                        |                     |                          |                 | / · · · - · - · - · - · - · - · -                                                                              |      |
| 添付時のファイル名・  参加申請資料(                                                                                                    |                        | 二 添付                | 時のファイ                    | ル名・・・           | 参加由語資源                                                                                                    | 料(作当 |

(添付ファイル提出時(受注者))

## (添付ファイル保存時(発注者および受注者))

| AMERICAN                                                              | 28                                                                                                    |                                        |
|-----------------------------------------------------------------------|----------------------------------------------------------------------------------------------------|----------------------------------------|
| (\$12.42-856.0                                                        | 018 <u>0000</u>                                                                                                    |                                        |
| 120147<br>120147<br>120147                                            | WYYT程度基本的<br>対応設定は<br>対応設定は<br>から<br>予想の程度基本の<br>学者の可能変更なの<br>学者の可能変更なの<br>で<br>学者の可能変更なの<br>で<br>学者の目的での<br>の<br>で<br>の<br>で<br>の<br>で<br>の<br>の<br>の<br>の<br>の<br>の<br>の<br>の<br>の<br>の<br>の<br>の<br>の                                                                                                    | CABITO EFFARIOTEA<br>NAST              |
| 71 I.H1-9                                                             |                                                                                                    |                                        |
| 012010-0<br>0208<br>0208<br>0208<br>0208<br>0208<br>0208<br>0208<br>0 | 2+(4-6-0)         • (1852)           2+(4-6-0)         • (1852)           2+(4-6-0)         • (1852)           1         • (1852)           1         • (1852)           1         • (1852)           1         • (1852)           1         • (1852)           1         • (1852)           1         • (1852)           1         • (1852)           1         • (1852)           1         • (1852)           1         • (1852)           1         • (1852)           1         • (1852)           1         • (1852)           1         • (1852)           1         • (1852)           1         • (1852)           1         • (1852)           1         • (1852)           1         • (1852)           1         • (1852)           1         • (1852)           1         • (1852)           1         • (1852)           1         • (1852)           1         • (1852)           1         • (1852)           1         • (1852)           1 | <b>x</b> 4                             |
| 28-X                                                                  | 保存時のファイル名:「                                                                                                    | 参加 <u>神</u> 請資料(作業実績一覧 <u>廟</u> ).doc」 |
|                                                                       | ファイル保存ダイアログ                                                                                                    | 「に表示された際に文字が化けて表示されます。                 |
| love                                                                  | ファイル名を変更せず、                                                                                                    | そのまま保存した場合、表示されているファイル名で               |
|                                                                       | クライアントに保存され                                                                                                    | ます。                                    |
|                                                                       | なお、データベース上は                                                                                                    | 受注者添付時のファイル名のまま登録されています。               |

ファイル名に、文字コード末尾が「~5C」「~7C」の日本語文字が含まれている場合、このファイル をダウンロード(保存)する際に、これらの文字の文字コード末尾が「~5F」に変換されるため、文 字化けが発生します。

- (例)「申」(0x905C) 「神」(0x905F)
  - 「表」(0x955C) 「廟」(0x955F)
  - 「ポ」(0x837C) 「ダ」(0x835F)

## <回避策>

Windows Update にてセキュリティパッチ「[MS07-045] Internet Explorer 用の累積的なセキュリ ティ更新プログラム」を適用することで、本事象を回避できます。 パッチの詳細につきましては、以下のHPを参照ください。

・[MS07-045] Internet Explorer 用の累積的なセキュリティ更新プログラム http://support.microsoft.com/kb/937143

また、上記パッチに含まれる文字化け事象の詳細につきましては、以下のHPをご確認ください。

・Web ページからファイルをダウンロードするために Internet Explorer 7 を使用する時、ファイ ルの名前が変更される

http://support.microsoft.com/kb/933133/

[2]添付ファイルを提出する際に従来の添付ファイルパスの指定では、ファイルパス情報を引き渡すことが出来ないため、添付ファイルを特定できない事象が発生する。

<現象>

| COALS/EC - Windows Inte<br>http://ebid-web01/CALS/Acce                                                                                   | pter/EbController |                                                                                                    |                                                                                                    |                                           |                               |                   |
|----------------------------------------------------------------------------------------------------|-------------------|----------------------------------------------------------------------------------------------------|----------------------------------------------------------------------------------------------------|-------------------------------------------|-------------------------------|-------------------|
| ACK/SCOPE<br>日子入札コアシステム<br>Declarsic Biolog Care System<br>Vor 4, 1, 1                                                                   | 114494-142        | 2006年(                                                                                                    | 12月16日 15時12分                                                                                            | CALS/EC 電子入札システム                          | Ø                             |                   |
| <ul> <li>・ 簡易案件検索</li> <li>・ 顕達案件検索</li> <li>・ 顕達案件検索</li> <li>・ 顕達案件一覧</li> <li>・ 入札状況一覧</li> <li>・ 登録者情報</li> <li>・ 保存データ表示</li> </ul> | ARTEV-EA          | 企業郵便番号<br>企業住所<br>役幣名<br>氏名<br>代表電話番号<br>代表FAX番号<br>部署名<br>商号(連絡先名称)<br>連絡先氏名<br>連絡先住所<br>連絡先電話番号<br>連絡先生所 | 129-4567<br>三重県東坂市国市位3<br>代表取線役社長<br>片淵 高人<br>09-0000-0000<br>総務部<br>構式会社YY組<br>片淵 高人<br>三重県家<br>03 0000 | パス情報(ドライ<br>がないため、添付<br>ず、申請書や入札<br>できない。 | ブ名とフォルタ<br>ファイルを特定<br>書を提出するこ | ダ名)<br>ミでき<br>ことが |
|                                                                                                    | <                 | 添付資料 参加甲請資料の。<br>※ 添付資料の進付可能サイ、<br>ファイルの運動は1行動に<br>高、添付ファイルは、ウィル                                           | 型付資料道加<br>表示<br>削除<br>ズは1MB以内です。<br>行って下さい。<br>パスチェックを最新版の:                                              | E×枝証用添付資料 & owse<br>Fxックデータで行って下さい。       |                               |                   |

以下のいずれかの方法により回避可能です。

- 1の方法は、コアシステムの Web サイト個別に設定が有効となるのに対し、 - 2 および の 方法はコアシステム以外の Web サイトに対しても設定が有効となります。

このため、特別な事情が無い限り極力 - 1の方法でご対応ください。

信頼済みサイトへの登録

一般向け情報に掲載しております、「Windows XP Service Pack2の利用について」の「信頼済みサイトへの登録」を実施することにより回避可能です。

ただし、IE7 では信頼済みサイトにおける「ポップアップブロックの使用」オプションの既定値が 「有効にする」に設定されていますので、以下の - 1 / - 2 いずれかの方法でポップアップブ ロックを無効にする必要があります。

- 1 ポップアップを許可するサイトへの登録

以下のとおりに「インターネットオプション」「プライバシー」「ポップアップブロック」の設定 画面にてコアシステムの Web サイトアドレスを「許可する Web サイトのアドレス」に登録します。

| インターネット オブション ? 🔀                                                                                                    |                                               |
|----------------------------------------------------------------------------------------------------|-----------------------------------------------|
| 全般 セキュリティ プライバシー コンテンツ 接続 プログラム 詳細設定                                                                                                    |                                               |
| <ul> <li>設定</li> <li>Ava-ava V-voa設定を選択してください。</li> <li>中</li> <li>・ コンパクトなブライバシー ポリシーのないサード パーティの Cookie をブ<br/>ックします。</li> <li>・ コンパクトなブライバシー ポリシーのないサード パーティの Cookie をブ<br/>ックします。</li> <li>・ ロームを特定できる情報を明示的な同意なしに保存するサード パーティ<br/>の Cookie をブリックします。</li> <li>・ ロームを特定できる情報を暗然的な同意なしに保存するファースト パ<br/>・ つ(Cookie を) のします。</li> <li>・ ロームを特定できる情報を暗然的な同意なしに保存するファースト パ<br/>・ つ(Cookie を) のします。</li> <li>・ ロームを特定できる情報を暗然的な同意なしに保存するファースト パ<br/>・ つ(Cookie を) のします。</li> <li>・ ロームを特定できる情報を暗然的な同意なしに保存するファースト パ<br/>・ つ(Cookie を) のします。</li> <li>・ ロームを特定できる情報を暗然的な同意なしに保存するファースト パ</li> <li>・ ロームを特定できる情報を暗然的な同意なしに保存するファースト パ</li> <li>・ ロームを特定できる情報を暗然のなの意なした。</li> <li>・ ロームを特定できる情報を暗然のな同意なした。</li> <li>・ ロームを特定できる情報を暗然のなの言意なした。</li> <li>・ ロームを特定できる情報を暗然のな同意なした。</li> <li>・ ロームを特定できる。</li> <li>・ ロームを特定できる。</li> <li>・ ロームを考定できる。</li> <li>・ ロームを考定できる。</li> <li>・ ロームを考定できる。</li> <li>・ ロームを考定できる。</li> <li>・ ロームを考定できる。</li> <li>・ ロームを考定できる。</li> <li>・ ロームを考定できる。</li> <li>・ ロームを含むを)</li> <li>・ ロームを考定できる。</li> <li>・ ロームを考定できる。</li> <li>・ ロームを考定できる。</li> <li>・ ロームを考定できる。</li> <li>・ ロームを考定できる。</li> <li>・ ロームを考定できる。</li> <li>・ ロームを考定できる。</li> <li>・ ロームを考定できる。</li> <li>・ ロームを考定できる。</li> <li>・ ロームを考定できる。</li> <li>・</li></ul> | 「設定」を押下して「ポ<br>ップアップブロックの<br>設定」画面を表示しま<br>す。 |
| OK キャンセル 適用(A)                                                                                                    |                                               |

| 赤 | ブアップ ブロックの設定                                                       | X                 |                      |
|---|--------------------------------------------------------------------|-------------------|----------------------|
|   | 例外<br>現在ポップアップはブロックされています。下の一覧にサイトを追加す<br>の Web サイトのポップアップを許可できます。 | ることにより、特定         | コアシステムの              |
|   | 許可する Web サイトのアドレス(W):                                              | 追加(A)             | Webサイトアドレ<br>フを登録します |
|   | 許可されたサイト( <u>S</u> ):                                              |                   |                      |
|   |                                                                    |                   |                      |
|   |                                                                    | すべて削除( <u>E</u> ) |                      |
|   |                                                                    |                   |                      |
|   |                                                                    |                   |                      |
|   | 」<br>通知とフィルタ レベル                                                   |                   |                      |
|   | ✓ ポップアップのブロック時に音を鳴らす(P) ✓ ポップアップのブロック時に音を鳴らす(P)                    |                   |                      |
|   | マイルタ レベル(E):                                                       |                   |                      |
|   | <u> </u>                                                           | ×                 |                      |
|   | <u>ポップアップ ブロックの FAQ</u>                                            | <u>閉じる(C)</u>     |                      |

- 2 信頼済みサイトのポップアップブロック使用を無効にする 以下のとおりに「インターネットオプション」「セキュリティ」「信頼済みサイト」の「レベルのカ スタマイズ」設定画面にて、「ポップアップブロックの使用」を「無効にする」に変更します。

(注意)

本設定によって「ポップアップブロックの使用」オプションの設定を無効にした場合、コアシス テム以外の信頼済みサイトにアクセスした場合においてもポップアップブロックが無効となりま す。

| セキュリティ設定 - 信頼されたゾーン                                                                                    | ×  |
|----------------------------------------------------------------------------------------------------|----|
| 設定                                                                                                    |    |
| <ul> <li>● 無効にする</li> <li>● 有効にする</li> <li>● 有効にする</li> <li>● ページの自動読み込み</li> <li>● 無地にする</li> </ul>   |    |
|                                                                                                    |    |
| <ul> <li>○ 有効にする</li> <li>② より権限の少ない Web コンテンツ ソーンの Web サイトかこのソーンに移動(</li> <li>○ ダイアログを表示する</li> </ul> |    |
| <ul> <li>○ 無効にする</li> <li>○ 有効にする</li> <li>② 有効にする</li> <li>2 節号化されていないフォーム データの送信</li> </ul>          |    |
| *Internet Explorer の再開後に有効になります。                                                                       |    |
| カスタム設定のリセット                                                                                            | וי |
| リセット先(B): 中(既定) ▼ リセット(E) ▼                                                                            |    |
| OK キャンセル                                                                                               | )  |

オプション設定変更

「インターネットオプション」「セキュリティ」の「レベルのカスタマイズ」設定画面にて、以下 の設定を変更することで回避できます。

(注意)

本設定によって「サーバーにファイルをアップロードするときにローカルディレクトリのパスを 含める」設定を有効にした場合、コアシステム以外のサーバーに対してファイルをアップロードす る際もローカルディレクトリのパス情報が送信されます。

| セキュリティ設定 - ローカル イントラネット ゾーン                                                                                                    | 3                                                                                                    |
|----------------------------------------------------------------------------------------------------|----------------------------------------------------------------------------------------------------|
| 設定 第次にする 有効にする 第アブリケーションと安全でないファイルの起動 ダイアログを表示する 無効にする 第かにする 第かにする 第のにする 第方がにする 第方がにする 第方がにする 第方がにする 第方がにする 第方がにする 第方がにする 第方がにする 第方がにする 第方がにする 第方がにする 第方がにする 第方がにする 第方がにする 第方がにする 第方がにする 第方がにする 第方がにする 第方がにする 第方がにする 第方がにする 第方がにする 第月かにする 第月からの 第月からの 第月からの 第月からの 第月からの 第月からの 第月からの 第月からの 第月からの 第月からの 第月からの 第月からの 第月からの 第月からの 第月からの 第月からの 第月からの 第月からの 第月からの 第月からの 第月からの 第月からの 第月からの 第月からの 第月からの 第月からの 第月からの 第月からの 第月からの 第月からの 第月からの 第月からの 第月からの 第月からの 第月からの </th <th>「サーバーにファイルを<br/>アップロードするときに<br/>ローカルディレクトリの<br/>パスを含める」項目にて<br/>「有効にする」をチェック<br/>することにより、添付ファ<br/>イルを特定することが行<br/>え、申請書や入札書を提出<br/>できます。</th> | 「サーバーにファイルを<br>アップロードするときに<br>ローカルディレクトリの<br>パスを含める」項目にて<br>「有効にする」をチェック<br>することにより、添付ファ<br>イルを特定することが行<br>え、申請書や入札書を提出<br>できます。 |
| カスタム設定のリセット<br>リセット先(B): 中低(既定) ✓ リセット(E)<br>OK キャンセル                                                                                                    |                                                                                                    |

[3] 通信ダイアログを含む全ての画面にてアドレスバーとステータスバーが表示され、従来と違う画面と なる。

<現象>

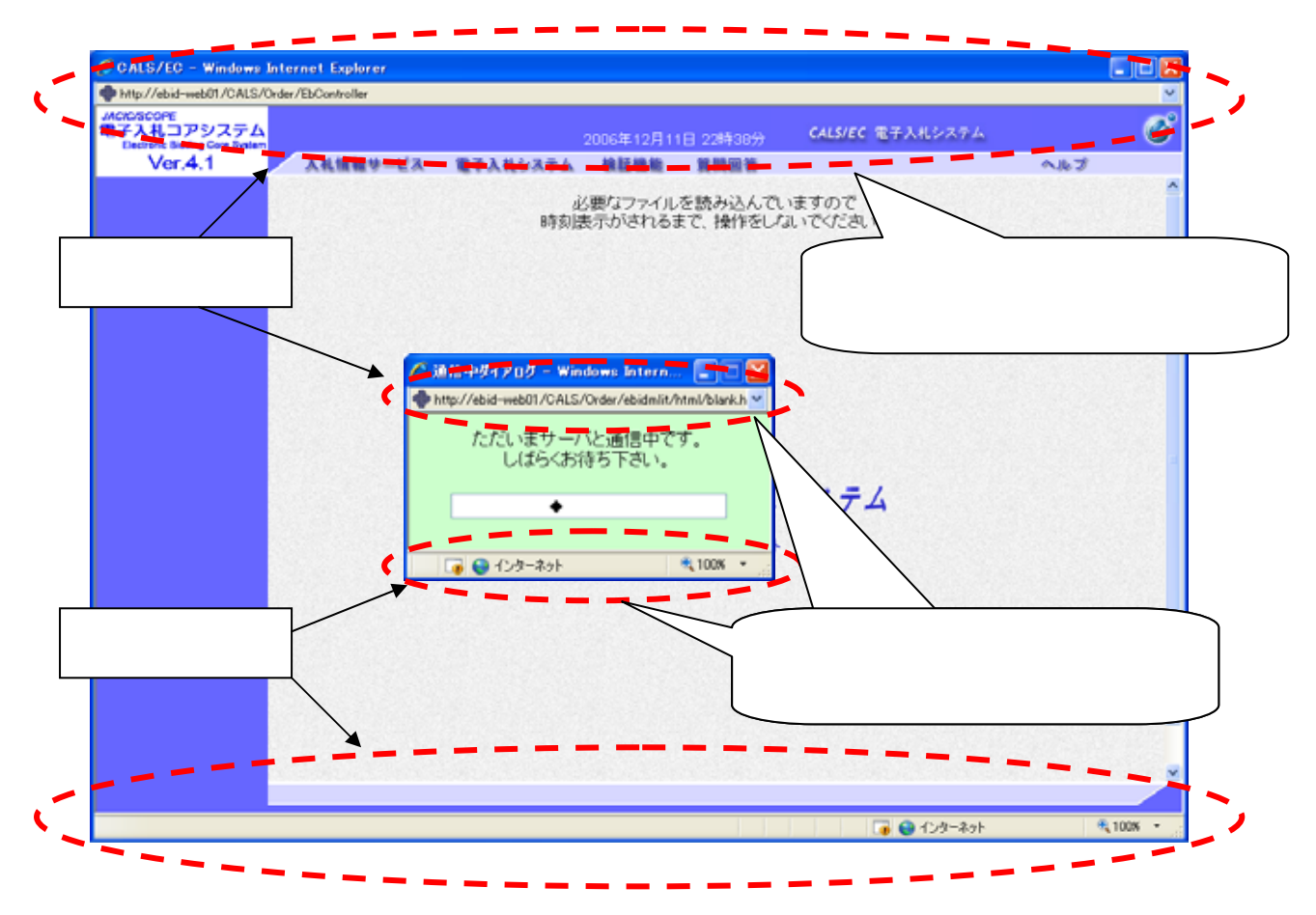

以下のいずれかの方法により回避可能です。

- 1の方法は、コアシステムの Web サイト個別に設定が有効となるのに対し、 - 2 および の 方法はコアシステム以外の Web サイトに対しても設定が有効となります。

このため、特別な事情が無い限り極力 - 1の方法でご対応ください。

信頼済みサイトへの登録

一般向け情報に掲載しております、「<u>Windows XP Service Pack2の利用について</u>の「信頼済みサイトへの登録」を実施することで従来の画面に戻すことができます。

ただし、IE7 では信頼済みサイトにおける「ポップアップブロックの使用」オプションの既定値が「有 効にする」に設定されていますので、以下の - 1 / - 2 いずれかの方法でポップアップブロッ クを無効にする必要があります。詳細につきましては、【2】項の事象に対する回避策「 信頼済み サイトへの登録」の内容をご参照ください。

- 1 ポップアップを許可するサイトへの登録
- 2 信頼済みサイトのポップアップブロック使用を無効にする

オプション設定変更

「インターネットオプション」「セキュリティ」の「レベルのカスタマイズ」設定画面にて、以下 の設定を変更することで従来の画面に戻すことができます。

(注意)

本設定によって「Web サイトがアドレスバーやステータスバーのないウィンドウを開くのを許可 する」設定を有効にした場合、コアシステム以外のWeb サイトを表示した場合もアドレスバーとス テータスバーが非表示になります。

| セキュリティ設定 - ローカル イントラネット ゾーン                                                                                                    |                                                                                                |
|----------------------------------------------------------------------------------------------------|------------------------------------------------------------------------------------------------|
| 設定                                                                                                    |                                                                                                |
| <ul> <li>有効にする</li> <li>■ Internet Explorer WebBrowser コントロールのスクリプトの実行</li> <li>● 無効にする</li> <li>● 有効にする</li> <li>2 UserData の常設</li> <li>● 無効にする</li> <li>● 有効にする</li> <li>● 有効にする</li> <li>● 有効にする</li> <li>● 有効にする</li> <li>● 有効にする</li> <li>● 有効にする</li> <li>● 有効にする</li> <li>● 有効にする</li> <li>● 有効にする</li> <li>● アグリケーションと安全でないファイルの起動</li> <li>● ドノアのどちまニオス</li> </ul> | 「Web サイトがアドレスバ<br>ーやステータスバーのない<br>ウィンドウを開くのを許可<br>する」項目にて「有効にす<br>る」をチェックすることに<br>より、アドレスバーとステ |
|                                                                                                    | り、通信ダイアログを含む                                                                                   |
| *Internet Explorer の再開後に有効になります。                                                                                                    | 全ての画面を従来の画面に                                                                                   |
| カスタム設定のリセット<br>リセット先(R): 中低(既定) ・ リセット(E)                                                                                                    | 戻すことができます。                                                                                     |
| OK キャンセル                                                                                                    |                                                                                                |

【4】 ウィンドウタイトルに URL が表示される。

| 現案件金録<br>落支環検索<br>遠案件検索<br>遠案件-覧<br>私案件-覧<br>私案件-覧<br>和案件-覧<br>相当確認<br>葉名一覧<br>家件番号<br>案件合称<br>及示件較 10 ♥ 作<br>案件名称<br>● 二、一、一、一、一、一、一、一、一、一、一、一、一、一、一、一、一、一、一、一                                                                                                    |        | 入礼情報サービス 電子入井                            | システム 検証機能 質問回答 | <b>∧.</b> lb3 |
|----------------------------------------------------------------------------------------------------|--------|------------------------------------------|----------------|---------------|
| 株支援検索<br>遠案件検索<br>遠案件検索<br>遠案件一覧<br>株楽日付  株楽集件なし ▼<br>「平成19年12月20日(木)  すから<br>平成19年12月20日(木)  まで<br>素合一覧<br>案件番号<br>案件名称<br>あ示件数 10 ▼ 件<br>案件名称 ●<br>「文 作機                                                                                                    | 新規案件登録 |                                          | 調達案件検索         |               |
| <ul> <li>速案件検索</li> <li>室件状況</li> <li>室(本状況)</li> <li>室(本状況)</li> <li>室(本状況)</li> <li>平成19年12月20日(木)</li> <li>平成19年12月20日(木)</li> <li>ア成19年12月20日(木)</li> <li>ア成19年12月20日(木)</li> <li>夏(本)</li> <li>家件番号</li> <li>案件名称</li> </ul> 高示件数       支示件数     10 ♥ 件       案件表示順序     ※件名称 | 業務支援検索 | 入札方式                                     | <b>全方式</b>     |               |
| 注意用一覧 建築件一覧 #進捗一覧 #進捗一覧 #進移一覧 #成19年12月20日(木) 正から 平成19年12月20日(木) 正から 平成19年12月20日(木) 正から 東で 素で 素作番号 案件名称 表示件数 10 ● 件 案件表示順序 案件名称 ③昇順 ○降順                                                                                                    | 胃速案件核索 | 寄件状况                                     | 全ての案件状態        |               |
| 私業件一覧<br>件当時記<br>課書研覧       #当時記     平成19年12月20日(木)     アから<br>平成19年12月20日(木)       東省一覧     東作名称       素介件数     10 ♥ 件       裏件表示順序     ●昇順<br>○降順                                                                                                    | 周速案件一覧 | 機需日付                                     | 検索条件なし         |               |
| 件点19-1     平成194(12月20日(木))     アから       平成19年12月20日(木)     アから       東森一覧     変件毎号       素件名称        表示件数     10 ♥ 件       案件表示順序     ●昇職       資件職     ○厚職                                                                                                    | 入礼案件一覧 |                                          |                |               |
| 旧当確認<br>業者一覧<br>案件番号<br>案件名称       表示件数     10 ♥ 件       案件え示順序     ●昇順<br>○降順                                                                                                    | 影件道持一覧 |                                          | 平成19年12月20日(木) |               |
| 東名一覧     変件番号     案件名称     表示件数     和作表示順序     案件名称     文件名称     文件名称     文件名称     文件名称     文件名称     文件名称     文件名称     文件名称     文件名称     文件名称     文件名称     文件名称     文件名称     文件名称     文件名称     文件名称     文件名称     文件名称     文件名称     文件名称     文件名称     文件名称     文件                   | 担当破認   |                                          | 平成19年12月20日(木) |               |
| ★##号       素件号号     素件名称       表示件数     10 ♥ 件       素件表示順序     ●昇職       資料機     ○厚職                                                                                                    | 来名一覧   | 2 (2) (2) (2) (2) (2) (2) (2) (2) (2) (2 |                |               |
| 案件名称<br>表示件数 10 ▼ 件<br>案件表示順序 ◎昇順<br>○降順                                                                                                    | 紙業者一覧  | 案件番号                                     |                |               |
| 表示件較<br>案件表示順序<br>案件名称<br>〇 降順                                                                                                    |        | 案件名称                                     |                |               |
| 表示件数<br>案件表示順序<br>案件名称<br>● 昇順<br>○ 降順                                                                                                    |        |                                          |                |               |
| 案件表示順序<br>案件名称 ◎ 昇順<br>○ 降順                                                                                                    |        | 表示件数                                     | 10 🖌 件         |               |
|                                                                                                    |        | 案件表示顺序                                   | 案件名称 ● 早順      |               |
|                                                                                                    |        |                                          | Okim           |               |
|                                                                                                    |        |                                          |                |               |
|                                                                                                    |        |                                          |                |               |

オプション設定変更

「インターネットオプション」「セキュリティ」の「レベルのカスタマイズ」設定画面にて、以下の設定を変更することで回避できます。

| セキュリティ設定 - 信頼されたゾーン                                                                                                    |                                                                                                    |
|----------------------------------------------------------------------------------------------------|----------------------------------------------------------------------------------------------------|
| 設定                                                                                                    | ĩ                                                                                                    |
| <ul> <li>ダイアログを表示する</li> <li>無効にする</li> <li>有効にする</li> <li>すべバーにファイルをアップロードするときにローカル ディレクトリのパスを含める</li> <li>無効にする</li> <li>有効にする</li> <li>有効にする</li> <li>すべだや位置の制限なしにスクリプトでウィンドウを開くことを許可する</li> <li>無効にする</li> <li>有効にする</li> <li>有効にする</li> <li>アンドウェア チャンネルのアクセス許可</li> <li>安全性 - 高</li> <li>安全性 - 低</li> <li>デスクトップ項目のインストール</li> </ul> | 「サイズや位置の制限<br>なしにスクリプトでウ<br>ィンドウを開く事を許<br>可する」項目にて「有<br>効にする」をチェック<br>することにより、ウィ<br>ンドウタイトル部の<br>URL が表示されなくな |
|                                                                                                    | り、従来と同様タイト                                                                                                    |
| *Internet Explorer の再開後に有効になります。                                                                                                    | ルのみの表示になりま                                                                                                    |
| カスタム設定のリセット<br>リセット先(R): 中(既定) リセット(E)<br>OK キャンセル                                                                                                    | す。<br>                                                                                                    |

【5】ファイルのダウンロード時にブロックされる。

<現象>

|                                          | 2007年12月20日 153309分 CALS/EC 電子211-374 |
|------------------------------------------|---------------------------------------|
|                                          | 入札情報サービス 電子入札システム 検証機能 質問回答 ヘルプ       |
| ○ 新規案件登録                                 | 添付資料                                  |
| <ul> <li>業務支援検索</li> </ul>               |                                       |
| ○ 調達案件検索                                 | ( ファイル保存先のダイアログ                       |
| 。 調達案件一覧                                 | 表示されず、ブロックされてし                        |
| ○ 申請受付一覧                                 | 参加申請資料から                              |
| a 審査一覧                                   |                                       |
| <ul> <li>入札案件一覧</li> </ul>               |                                       |
| <ul> <li>受付状況一覧</li> </ul>               |                                       |
| <ul> <li>内訳書一覧</li> </ul>                |                                       |
| <ul> <li>評価点登録</li> </ul>                |                                       |
| <ul> <li>状況登録</li> </ul>                 |                                       |
| <ul> <li>結果登録</li> </ul>                 |                                       |
| <ul> <li>入札書</li> <li>(見積書)一覧</li> </ul> | 表示・保存 戻る                              |
| ◎ 案件進捗一覧                                 |                                       |
| <ul> <li>担当確認</li> </ul>                 |                                       |
| ○ 業者一覧                                   |                                       |
| ○ 紙業者一覧                                  |                                       |

オプション設定変更

「インターネットオプション」「セキュリティ」の「レベルのカスタマイズ」設定画面にて、以下の設定を変更することで回避できます。

| 設定                                                                                                    |                                                                                                    |
|----------------------------------------------------------------------------------------------------|----------------------------------------------------------------------------------------------------|
| <ul> <li>有効にする</li> <li>ダウンロード</li> <li>愛 ファイルのダウンロード</li> <li>無効にする</li> <li>有効にする</li> <li>アァイルのダウンロード時に自動的にダイアログを表示</li> <li>無効にする</li> <li>アメントのダウンロード</li> <li>ダイアログを表示する</li> <li>無効にする</li> <li>す効にする</li> <li>す効にする</li> <li>す効にする</li> <li>す効にする</li> <li>す効にする</li> <li>すがにする</li> <li>すがにする</li> </ul> | <ul> <li>「ファイルのダウンロ<br/>ド時に自動的にダイア<br/>グを表示」項目にて「有<br/>にする」をチェックする<br/>とにより、ファイル保存<br/>のダイアログが表示され<br/>添付ファイルの保存が<br/>能となります。</li> </ul> |
| *Internet Explorer の再開後に有効になります。                                                                                                    |                                                                                                    |
| カスタム設定のリセット<br>リセット先(B): 中(既定)                                                                                                    | )                                                                                                    |
|                                                                                                    |                                                                                                    |

以 上